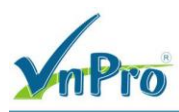

LAB - VIÉT TEMPLATE CÂU HÌNH OSPF CHO VEDGE TRONG SD-WAN

## I. Sơ đồ

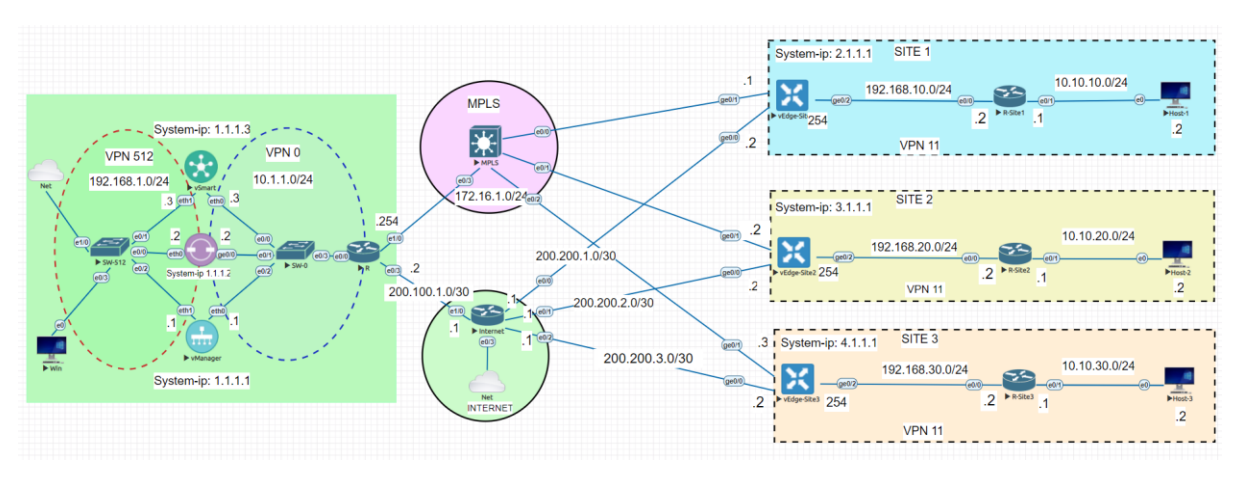

## II. Yêu cầu kỹ thuật

Cấu hình một Feature Template: *vEdge\_OSPF* để đẩy cấu hình cho các vEdge chạy OSPF trong VPN11 (Service VPN) và Redistrute OSPF vào OMP.

Tạo một Device Template: *vEdge\_OSPF* bao gồm các Feture Template đã tạo từ lab 4 (*vEdge\_VPN11, vEdge\_VPN11\_GE0/0, vEdge\_VPN11\_GE0/1, vEdge\_VPN512, vEdge\_VPN512\_eth0, vEdge\_VPN11, vEdge\_VPN11\_GE0/2*) và một Feature Template vừa tạo là *vEdge\_OSPF.* 

Từ Device Template: *vEdge\_OSPF* ta tiến hành đẩy cấu hình xuống vEdge.

Cấu hình console OSPF cho các Router: R-Site1, R-Site2, R-Site3.

Sau khi cấu hình thì các Host ở ba site có thể ping thấy nhau.

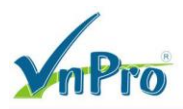

### III. Các bước thực hiện

3.1. Tạo một Feature Template cho OSPF trong interface Ge0/0 của VPN11

Trong giao diện vManage ta chọn **Configuration > Template > Feature >** Sau đó ta chọn **Add Template** 

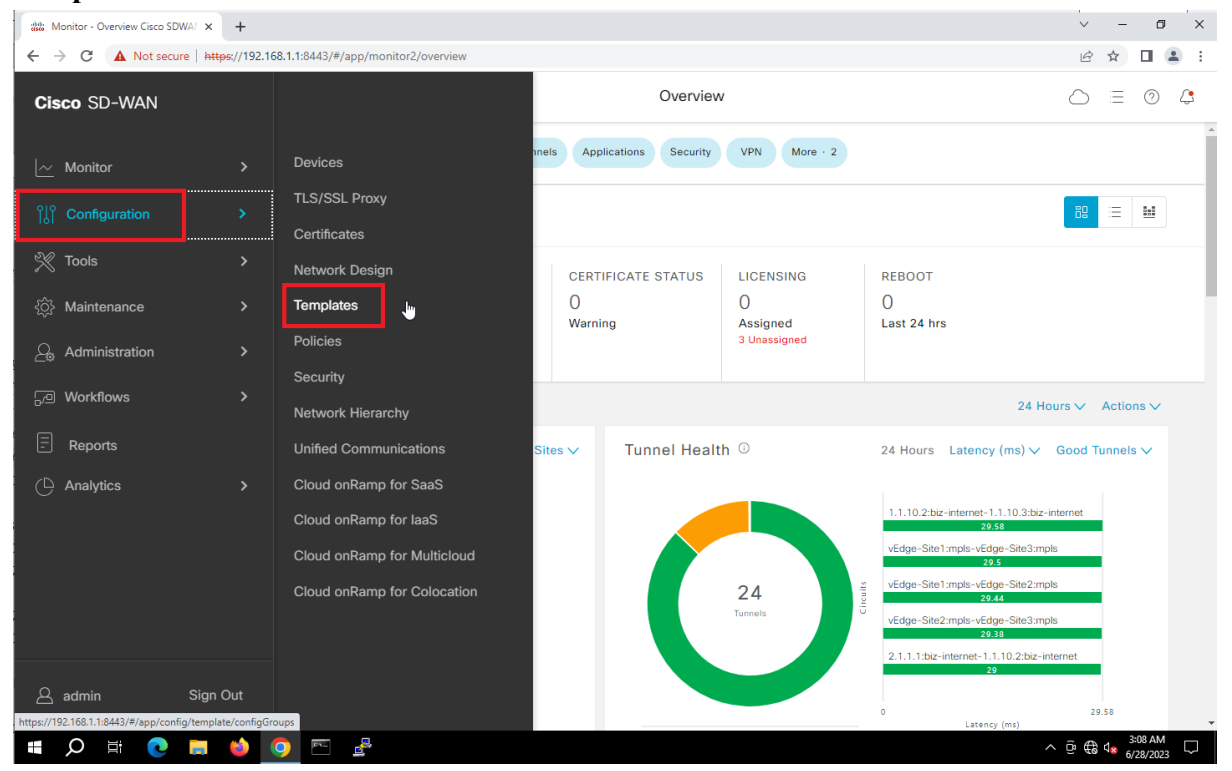

Sau đó một loạt thiết bị trong **Select Device** xuất hiện, ở đây ta chọn **vEdge Cloud** và sau đó chọn **OSPF** để tạo Feature Template.

| mPro                                |                                   |                                      | CONG TY TNHH TU VAN VA DĮC<br>TRUNG T<br>ĐC: 276 - 278 Ung Vân Khiêm, P.25, Q.B<br>ĐT: (028) 35124257   Hotline: 09334270 |          |       |
|-------------------------------------|-----------------------------------|--------------------------------------|----------------------------------------------------------------------------------------------------|----------|-------|
| Configuration - Templates Cisco S 🗙 | +                                 |                                      |                                                                                                    | ,<br>v – | ø ×   |
| → C A Not secure   https:           | :// <b>192.168.1.1</b> :8443/#/ap | p/config/template/feature?display=ad | d                                                                                                    | @ ☆ [    | I 🛓 : |
| ≡ Cisco SD-WAN                      | 💮 Select Resou                    | rce Group▼                           | Templates                                                                                                    |          | 0 🗘   |
|                                     |                                   | Configuration Groups Featur          | e Profiles Device Templates Feature Templates                                                                             |          |       |
| Feature Template > Add Template     |                                   |                                      |                                                                                                    |          |       |
| Select Devices                      | OTHER                             | TEMPLATES                            |                                                                                                    |          | •     |
| Q Search by device name             |                                   |                                      |                                                                                                    |          |       |
| □ ISRv                              | ^                                 |                                      |                                                                                                    |          |       |
| vEdge 100                           |                                   | Banner                               | BGP                                                                                                    | Bridge   |       |
| vEdge 100 B                         |                                   |                                      | WAN LAN                                                                                                    | LAN      |       |
| vEdge 100 M                         |                                   |                                      |                                                                                                    |          |       |
| vEdge 100 WM                        |                                   |                                      |                                                                                                    |          |       |
| vEdge 1000                          |                                   | DHCP Server                          | IGMP                                                                                                    | Logging  |       |
| vEdge 2000                          | _                                 |                                      |                                                                                                    |          |       |
| vEdge 5000                          |                                   |                                      |                                                                                                    |          |       |
| vEdge Cloud                         |                                   | Multicast                            | OSPE                                                                                                    | PIM      |       |
|                                     |                                   | manadat                              | WAN LAN                                                                                                    | LAN      |       |
| vManage                             |                                   |                                      |                                                                                                    |          |       |

Bước tiếp theo là đặt tên cho **Template Name,Description, Router ID.** Template Name: *vEdge\_OSPF* Description: *vEdge\_OSPF* Router ID thì ta chọn **Device Specific** 

| <b>YnPro</b>                                                                                         |                              |                                                                 |                                                  | CÔNG TY TNHH TƯ VẤN VÀ DỊCH VỤ CHUYÊN VÌ<br>TRUNG TÂM TIN HỌC VNP<br>ĐC: 276 - 278 Ung Văn Khiểm, P.25, Q.Binh Thạnh, Tp Hồ Chí N<br>ĐT: (028) 35124257   Hotline: 0933427079 Email: vnpro@vnpro |
|----------------------------------------------------------------------------------------------------|------------------------------|-----------------------------------------------------------------|--------------------------------------------------|----------------------------------------------------------------------------------------------------|
| Configuration - Templates Cisco                                                                      | × +                          |                                                                 |                                                  | ~ - 0 ×                                                                                                    |
| → C ▲ Not secure                                                                                     | https://192.168.1.1:8443/#/a | app/config/template/feature?display=                            | add&deviceType=vedge-cloud&templateType=ospf     | 🖻 🖈 🔲 🛔 :                                                                                                    |
| ≡ Cisco SD-WAN                                                                                       | Select Reso                  | ource Group -                                                   | Templates                                        |                                                                                                    |
|                                                                                                    |                              | Configuration Groups Fea                                        | ture Profiles Device Templates Feature Templates |                                                                                                    |
| Feature Template > Add Temp                                                                          | plate > OSPF                 |                                                                 |                                                  |                                                                                                    |
| Device Type                                                                                          | vEdge Cloud                  |                                                                 |                                                  | Í                                                                                                    |
| Template Name*                                                                                       | vEdge_OSPF                   |                                                                 |                                                  |                                                                                                    |
| Description*                                                                                         | vEdge_OSPF                   |                                                                 |                                                  |                                                                                                    |
| Basic Configuration                                                                                  | Redistribute Ma              | ximum Metric (Router LSA)                                       | Area Advanced                                    |                                                                                                    |
|                                                                                                    |                              |                                                                 |                                                  |                                                                                                    |
| Router ID                                                                                            |                              |                                                                 | [ospf_router_id]                                 |                                                                                                    |
| Router ID<br>Distance for External Rou                                                               | ites                         | <ul><li>■ •</li><li>110</li></ul>                               | [ospf_router_id]                                 | t                                                                                                    |
| Router ID<br>Distance for External Rou<br>Distance for Inter-Area R                                  | ites<br>outes                | □ •       ○ •       110       ○ •       110                     | [ospf_router_id]                                 | t                                                                                                    |
| Router ID<br>Distance for External Rou<br>Distance for Inter-Area Rou<br>Distance for Intra-Area Rou | ites<br>outes<br>outes       | □ •       ○ •       110       ○ •       110       ○ •       110 | [ospt_router_id]                                 | [                                                                                                    |

Tiếp theo đến phần **REDISTRIBUTE** ta chọn **New Redistribute**, sau đó ở phần **Protocol** ta chọn **omp** rồi chọn **Add** để OSPF có thế redistribute vào omp

| = CISCO SD-WAN                   | Select Resource | e Group•             |                  | Templat          | tes               | $\bigcirc \equiv \oslash$ |
|----------------------------------|-----------------|----------------------|------------------|------------------|-------------------|---------------------------|
|                                  |                 | Configuration Groups | Feature Profiles | Device Templates | Feature Templates |                           |
| eature Template > Add Template > | OSPF            |                      |                  |                  |                   |                           |
| V REDISTRIBUTE                   |                 |                      |                  |                  |                   |                           |
| New Redistribute                 |                 |                      |                  |                  |                   | _                         |
| Protocol                         |                 | ⊕ ▼ omp              | •                |                  |                   | 🗌 Mark as Optional Row 🥡  |
| Route Policy                     |                 | ⊘ •                  |                  |                  |                   |                           |
|                                  |                 |                      |                  |                  |                   | Add Cancel                |
| Optional Protocol                |                 |                      |                  | Route Policy     |                   | Action                    |
|                                  |                 |                      | No data a        | available        |                   |                           |

Bước kế, ở phần AREA, ta chọn New Area, tiếp đó

| mPro                                  |                                                       |                                                     | CÔNG TY TNHH TƯ VÁN VÀ DỊCH VỤ CHUYÊN VIỆT<br>TRUNG TÂM TIN HỌC VNPRO<br>ĐC: 276 - 278 Ung Văn Khiêm, P.25, Q.Binh Thạnh, Tp Hồ Chi Minh<br>ĐT: (028) 35124257   Hotline: 0933427079 Email: vnpro@vnpro.org |
|---------------------------------------|-------------------------------------------------------|-----------------------------------------------------|----------------------------------------------------------------------------------------------------|
| Area Number: 0                        |                                                       |                                                     |                                                                                                    |
| Interface: Add In                     | iterface                                              |                                                     |                                                                                                    |
| 👑 Configuration - Templates Cisco 🕻 🗙 | +                                                     |                                                     | ~ - Ø ×                                                                                                    |
| ← → C ▲ Not secure   http:            | s://192.168.1.1:8443/#/app/config/template/feature?di | splay=add&deviceType=vedge-cloud&templateType=ospf  | 🖻 🖈 🗖 😩 :                                                                                                    |
| ≡ Cisco SD-WAN                        | ⑦ Select Resource Group▼                              | Templates                                           |                                                                                                    |
|                                       | Configuration Groups                                  | Feature Profiles Device Templates Feature Templates |                                                                                                    |
| Feature Template > Add Template       | > OSPF                                                |                                                     |                                                                                                    |
|                                       |                                                       |                                                     |                                                                                                    |
| V AREA                                |                                                       |                                                     |                                                                                                    |
| New Area                              |                                                       |                                                     |                                                                                                    |
|                                       |                                                       |                                                     | Mark as Optional Row 🕕                                                                                                    |
| Area Number                           | • •                                                   |                                                     |                                                                                                    |
| Set the area type                     | <b>⊘</b> •                                            |                                                     |                                                                                                    |
| Interface                             | ⊕ Add Interface                                       |                                                     |                                                                                                    |
| Range                                 | + Add Range                                           |                                                     |                                                                                                    |
|                                       |                                                       |                                                     | Add Cancel                                                                                                    |
|                                       |                                                       |                                                     |                                                                                                    |
|                                       |                                                       |                                                     |                                                                                                    |
|                                       |                                                       | Cancel Save                                         |                                                                                                    |

Sau khi Add Interface, một cửa sổ xuất hiện, ta thay đổi **Interface Name** là *ge0/2*, các thông số còn lại nên để default và ta chọn **Add** để thêm Interface

| 👑 Configuration - Templates Cisco 🛛 🗙         | +                                         |                                                                                                    | ~ - @ ×                       |
|-----------------------------------------------|-------------------------------------------|----------------------------------------------------------------------------------------------------|-------------------------------|
| ← → C ▲ Not secure   https                    | ://192.168.1.1:8443/#/app/config/template | /feature?display=add&deviceType=vedge-cloud&templateType=ospf                                      | 🖻 🛧 🔲 🛎 🗄                     |
| ≡ Cisco SD-WAN                                | ⑦ Select Resource Group •                 | Templates                                                                                          |                               |
| Feature Template > Add Template               | Interface                                 |                                                                                                    | X                             |
| Area Number<br>Set the area type<br>Interface | Ι.                                        | No OSPF Interfaces added, add your first OSPF Interface Add Interface Configure With No Interfaces |                               |
| Range                                         |                                           |                                                                                                    | Add Cancel                    |
|                                               |                                           | Cancel Save                                                                                        |                               |
| 🖷 🔎 🛱 💽 📒                                     | 📦 💿 🖭 🛃                                   |                                                                                                    | ∧ ⊕ ⊕ 4 11:58 AM<br>6/28/2023 |

Website: www.vnpro.vn | Forum: www.vnpro.org | Video: https://www.youtube.com/@vnpro149

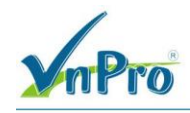

# Interface

| Add Interface | Interface Name                        | •   | ge0/2   |
|---------------|---------------------------------------|-----|---------|
| ge0/2 🗍       |                                       |     |         |
|               | Hello Interval (seconds)              | ⊘•  | 10      |
|               | Dead Interval (seconds)               | ⊘ • | 40      |
|               | LSA Retransmission Interval (seconds) | ⊘ • | 5       |
|               | Interface Cost                        | ⊘ • |         |
|               | Advanced Options >                    |     |         |
|               |                                       |     | Add Can |

## Sau đó ta tiếp tục chọn Add để thêm Area.

| CISCO SD-WAIN Select Resource |        | Irce Group•          |                  | Templa           | ites              |                          |
|-------------------------------|--------|----------------------|------------------|------------------|-------------------|--------------------------|
|                               |        | Configuration Groups | Feature Profiles | Device Templates | Feature Templates |                          |
| ature Template > Add Template | > OSPF |                      |                  |                  |                   |                          |
|                               |        |                      |                  |                  |                   |                          |
| AREA                          |        |                      |                  |                  |                   |                          |
| New Area                      |        |                      |                  |                  |                   |                          |
|                               |        |                      |                  |                  |                   | 🗌 Mark as Optional Row 🕕 |
| Area Number                   |        | •••                  |                  |                  |                   |                          |
| Set the area type             |        | ⊘ •                  |                  |                  |                   |                          |
| Interface                     |        | 1 Interface          |                  |                  |                   |                          |
| Range                         |        | (+) Add Range        |                  |                  |                   |                          |
|                               |        |                      |                  |                  |                   | Add Cancel               |
|                               |        |                      |                  |                  |                   |                          |
|                               |        |                      |                  |                  |                   |                          |

Website: www.vnpro.vn | Forum: www.vnpro.org | Video: https://www.youtube.com/@vnpro149

 $\times$ 

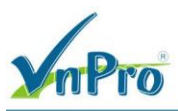

^ @ @ 4≈

Cuối cùng ta chọn Save để tạo Feature Template

3.2. Tạo một Device Template

Ở giao diện vManage, ta chọn **Configuration** > **Template** > **Create Template**, sau đó ta chọn **From Feature Template** 

| 🔆 Select Re   | esource Grou                                         |                                                                                                    |                                                                                                    | Templates                                                                                                    |                                                                                                    |                                                                                                    | $\bigcirc$                                                                                                    | $\equiv$                                                                                                    | 0                                                                                                    |                                                                                                    |
|---------------|------------------------------------------------------|----------------------------------------------------------------------------------------------------|----------------------------------------------------------------------------------------------------|----------------------------------------------------------------------------------------------------|----------------------------------------------------------------------------------------------------|----------------------------------------------------------------------------------------------------|----------------------------------------------------------------------------------------------------|----------------------------------------------------------------------------------------------------|----------------------------------------------------------------------------------------------------|----------------------------------------------------------------------------------------------------|
|               | Config                                               | uration Groups Fea                                                                                 | ature Profiles Device Te                                                                                                    | mplates Featur                                                                                                    | re Templates                                                                                                    |                                                                                                    |                                                                                                    |                                                                                                    |                                                                                                    |                                                                                                    |
|               |                                                      |                                                                                                    |                                                                                                    |                                                                                                    |                                                                                                    |                                                                                                    |                                                                                                    |                                                                                                    | 7                                                                                                    |                                                                                                    |
|               |                                                      |                                                                                                    |                                                                                                    |                                                                                                    |                                                                                                    |                                                                                                    | Total Rows: 2                                                                                                    | C                                                                                                    | ŝ                                                                                                    |                                                                                                    |
| Device Mode   | Device Role                                          | Resource Group                                                                                     | Feature Templates                                                                                                    | Draft Mode                                                                                                    | Devices Attached                                                                                                    | Updated By                                                                                                    | Last Updated                                                                                                    |                                                                                                    |                                                                                                    |                                                                                                    |
| e vEdge Cloud | SDWAN Edge                                           | global                                                                                             | 13                                                                                                    | Disabled                                                                                                    | 3                                                                                                    | admin                                                                                                    | 27 Jun 2023 3:3                                                                                                    |                                                                                                    |                                                                                                    |                                                                                                    |
| e vSmart      | SDWAN Edge                                           | global                                                                                             | 9                                                                                                    | Disabled                                                                                                    | 1                                                                                                    | admin                                                                                                    | 28 Jun 2023 10:                                                                                                    |                                                                                                    |                                                                                                    |                                                                                                    |
|               |                                                      |                                                                                                    |                                                                                                    |                                                                                                    |                                                                                                    |                                                                                                    |                                                                                                    |                                                                                                    |                                                                                                    |                                                                                                    |
|               |                                                      |                                                                                                    |                                                                                                    |                                                                                                    |                                                                                                    |                                                                                                    |                                                                                                    |                                                                                                    |                                                                                                    |                                                                                                    |
|               |                                                      |                                                                                                    |                                                                                                    |                                                                                                    |                                                                                                    |                                                                                                    |                                                                                                    |                                                                                                    |                                                                                                    |                                                                                                    |
|               |                                                      |                                                                                                    |                                                                                                    |                                                                                                    |                                                                                                    |                                                                                                    |                                                                                                    |                                                                                                    |                                                                                                    |                                                                                                    |
|               | Select Re     Device Mode     vEdge Cloud     vSmart | Oevice Mode       Device Role         vEdge Cloud       SDWAN Edge         vSmart       SDWAN Edge | ○ Select Resource Group •         Configuration Groups         •         •         •         •         •         •         •         •         •         •         •         •         •         •         •         •         •         •         •         •         •         •         •         •         •         •         •         •         •         •         •         •         •         •         •         •         •         •         •         •         •         •         •         •         •         •         •         •         •         •         •         •         • | Select Resource Group     Configuration Groups Feature Profiles Device Te      Device Mode Device Role Resource Group Feature Templates      vEdge Cloud SDWAN Edge global 13      vSmart SDWAN Edge global 9 | Oselect Resource Group       Feature Profiles       Device Templates       Feature          Device Mode       Device Role       Resource Group       Feature Templates       Draft Mode          Device Cloud       SDWAN Edge       global       13       Disabled          VSmart       SDWAN Edge       global       9       Disabled | Select Resource Group       Feature Profiles       Device Templates       Feature Templates          Device Mode       Device Role       Resource Group       Feature Templates       Draft Mode       Devices Attached          Device Mode       Device Role       Resource Group       Feature Templates       Draft Mode       Devices Attached          VEdge Cloud       SDWAN Edge       global       13       Disabled       3          VSmart       SDWAN Edge       global       9       Disabled       1 | Oselect Resource Group       Feature Profiles       Device Templates       Feature Templates         •       Device Mode       Device Role       Resource Group       Feature Templates       Variation Group       Variation Group         •       Device Mode       Device Role       Resource Group       Feature Templates       Draft Mode       Devices Attached       Updated By         •       VEdge Cloud       SDWAN Edge       global       13       Disabled       3       admin         •       vSmart       SDWAN Edge       global       9       Disabled       1       admin | Period       Select Resource Group ·       Templates       Image: Configuration Group ·       Feature Profile       Device Templates       Feature Templates         -       Device Mode       Device Role       Resource Group ·       Feature Templates       Draft Mode ·       Devices Attached ·       Updated By       Last Updated         -       Device Mode       Device Role       Resource Group ·       Feature Templates ·       Draft Mode ·       Devices Attached ·       Updated By ·       Last Updated         -       VEdge Cloud ·       SDWAN Edge ·       global ·       1       admin ·       27 Jun 2023 3:3         e ·       VSmart ·       SDWAN Edge ·       global ·       9       Disabled ·       1       admin ·       28 Jun 2023 10: | Select Resource Group Templates     Configuration Groups Feature Profile     Device Mode Device Role     Perice Mode Device Role     Resource Group Feature Templates     Device Mode Device Role     Resource Group Feature Templates        Total Rows: 2     Configuration Groups        Total Rows: 2 <b>Configuration Groups Feature Templates Total Rows: 2 Configuration Groups Feature Templates Devices Attached Updated By Lest Updated Lest Updated Peature Templates Oraft Mode Devices Attached Updated By Lest Updated Peature Templates Oraft Mode Devices Attached Updated By Lest Updated Peature Templates Peature Templates Disabled 1 admin 2 Jun 2023 3:3 Peature Templates</b> <td>Select Resource Group Templates     Configuration Groups Feature Profile     Device Mode Device Role     Pevice Mode Device Role     Pevice Mode Device Role     Feature Templates     Pevice Mode     Device Role     Resource Group     Feature Templates     Pevice Mode     Device Role     Resource Group     Feature Templates     Pevice Mode     Device Role     Resource Group     Feature Templates        Total Rows: 2     Image: Conditional Conditional Con</td> | Select Resource Group Templates     Configuration Groups Feature Profile     Device Mode Device Role     Pevice Mode Device Role     Pevice Mode Device Role     Feature Templates     Pevice Mode     Device Role     Resource Group     Feature Templates     Pevice Mode     Device Role     Resource Group     Feature Templates     Pevice Mode     Device Role     Resource Group     Feature Templates        Total Rows: 2     Image: Conditional Conditional Con |

📲 🔎 🛱 💽 🚍 🔮 💽 🖻 🛃

Bước kế tiếp ta cấu hình: Device Model: *vEdge Cloud* Template Name: *vEdge\_OSPF* Description: *vEdge\_OSPF* 

| CÔNG TY TNHH | TƯ VÂN VÀ | A DỊCH VỤ | CHUYÊN | VIĘT |
|--------------|-----------|-----------|--------|------|
|--------------|-----------|-----------|--------|------|

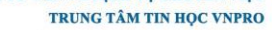

Hồ Chí Minh @vnpro.org

|                                            | <ul> <li>DC: 276 - 278 Ung Văn Kl</li> <li>DT: (028) 35124257   Hotl</li> </ul> | niêm, P.<br>ine: 09                                                                                                    | 33427                                                  | 079 E      | mail: |   |   |
|--------------------------------------------|---------------------------------------------------------------------------------|----------------------------------------------------------------------------------------------------|--------------------------------------------------------|------------|-------|---|---|
| Configuration - Templates Cisc             | + <b>x</b> 300                                                                  |                                                                                                    |                                                        | ~          | -     | ٥ | > |
| → C ▲ Not secure                           | https://192.168.1.1:8443/#/app/config/template/device/fea                       | ature                                                                                                    |                                                        | Ê          | ☆     |   |   |
| ≡ Cisco SD-WA                              | N () Select Resource Group▼                                                     | Templates                                                                                                    |                                                        | $\bigcirc$ | =     | 0 | 4 |
|                                            | Configuration Groups                                                            | Feature Profiles Device Templates Feature Templates                                                                                                    |                                                        |            |       |   |   |
| Device Model*                              | vEdge Cloud 🗸                                                                   |                                                                                                    |                                                        |            |       |   |   |
| Device Role*                               | SDWAN Edge 🗸                                                                    | ]                                                                                                    |                                                        |            |       |   |   |
| Template Name*                             | vEdge_OSPF                                                                      |                                                                                                    |                                                        |            |       |   |   |
| Description*                               | vEdge_OSPF                                                                      |                                                                                                    |                                                        |            |       |   |   |
| asic Information                           | ,                                                                               |                                                                                                    |                                                        |            |       |   |   |
| asic Information                           |                                                                                 |                                                                                                    |                                                        |            |       |   |   |
| asic Information                           | Factory_Default_vEdge_System_Templ                                              | Adda                                                                                                    | litional System Templates                              |            |       |   |   |
| asic Information<br>System *<br>Logging*   | Factory_Default_vEdge_System_Templ  Factory_Default_Logging_Template_V01        | Add<br>Add<br>Add<br>Add<br>Add<br>Add                                                                                                    | litional System Templates<br>Archive<br>ITP            |            |       |   |   |
| asic Information<br>System *<br>Logging*   | Factory_Default_vEdge_System_Templ  Factory_Default_Logging_Template_V01        | Add<br>G A<br>C N                                                                                                    | litional System Templates<br>Archive                   |            |       |   |   |
| asic Information<br>System *<br>Logging*   | Factory_Default_vEdge_System_Templ  Factory_Default_Logging_Template_V01        | Add<br>Add<br>Add<br>Add<br>Add<br>Add<br>Add<br>Add                                                                                                    | litional System Templates<br><sup>vrchive</sup><br>ITP |            |       |   |   |
| Basic Information<br>System *<br>Logging*  | Factory_Default_vEdge_System_Templ   Factory_Default_Logging_Template_V01       | Add<br>Add<br>C A                                                                                                    | litional System Templates<br>Archive<br>JTP            |            |       |   |   |
| asic Information<br>System *<br>Logging*   | Factory_Default_vEdge_System_Templ  Factory_Default_Logging_Template_V01        | Add<br>Add<br>Add<br>Add<br>Add<br>Add<br>Add                                                                                                    | litional System Templates<br><sup>Archive</sup><br>ITP |            |       |   |   |
| Basic Information<br>System *<br>Logging * | Factory_Default_vEdge_System_Templ  Factory_Default_Logging_Template_V01        | Add<br>Add<br>Add<br>Markovski templated<br>Add<br>Markovski templated<br>Add<br>Markovski templated<br>Add<br>Markovski templated<br>Markovski templated | litional System Templates<br>Archive<br>ITP            |            |       |   |   |

## Với phần Basic Information ta để Default

----

| E CISCO SD-WA     | N 💮 Select Resource        | Group                |                  | Templat         | es                |                             | $\bigcirc$ | Ξ | ? | l |
|-------------------|----------------------------|----------------------|------------------|-----------------|-------------------|-----------------------------|------------|---|---|---|
|                   |                            | Configuration Groups | Feature Profiles | evice Templates | Feature Templates | 5                           |            |   |   |   |
| Basic Information | Transport & Management VPN | Service VPN          | Additional Templ | ates            |                   |                             |            |   |   |   |
| sic Information   |                            |                      |                  |                 |                   |                             |            |   |   |   |
| System *          | Factory_Default_vEdge_Sys  | stem_Templ 🔻         |                  |                 |                   | Additional System Templates |            |   |   |   |
| ogging*           | Factory_Default_Logging_T  | Femplate_V01 	━      |                  |                 |                   | • NTP                       |            |   |   |   |
|                   |                            |                      |                  |                 |                   |                             |            |   |   |   |
|                   |                            |                      |                  |                 |                   |                             |            |   |   |   |
|                   |                            |                      |                  |                 |                   |                             |            |   |   |   |
|                   |                            |                      |                  |                 |                   |                             |            |   |   |   |
| AA                | Factory_Default_AAA_Tem    | plate 👻              | BFD *            |                 | Factory_Defa      | ault_BFD_Template_V01 -     |            |   |   |   |
| OMP *             | Factory_Default_vEdge_ON   | MP_Template -        | Security *       |                 | Factory_Defa      | ault_vEdge_Security_Temp •  |            |   |   |   |
|                   |                            |                      |                  |                 |                   |                             |            |   |   |   |
|                   |                            |                      |                  |                 |                   |                             |            |   |   |   |

Trong phần Transport & Management VPN, chọn VPN Interface.

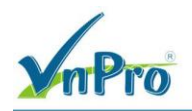

Đối với *VPN0,* chọn Feature Template đã được tạo trong mục sổ ra *vEdge\_VPN0* và trong mục sổ ra VPN Interface trong *vEdge\_VPN0\_GE0/0* và *vEdge\_VPN0\_GE0/1* 

Đối với *VPN512*, chọn Feature Template được tạo trong mục sổ ra *vEdge\_VPN512* và trong mục sổ ra *VPN Interface* là *vEdge\_VPN512\_eth0* 

| 🗱 Configuration - Templates Cisco 🗧 🗙  | +                                                                        | ~          | -        | - (     | 7  | ×   |
|----------------------------------------|--------------------------------------------------------------------------|------------|----------|---------|----|-----|
| ← → C ▲ Not secure   http://www.secure | ps://192.168.1.1:8443/#/app/config/template/device/feature               | Ê          | ☆        |         |    | :   |
| ≡ Cisco SD-WAN                         | O         Select Resource Group →         Templates                      | $\bigcirc$ | =        | 0       | Ĺ, |     |
|                                        | Configuration Groups Feature Profiles Device Templates Feature Templates |            |          |         |    |     |
| Transport & Management                 | VPN                                                                      |            |          |         |    |     |
| VPN 0 *                                | VEdge_VPN0                                                               |            |          |         |    |     |
| VPN Interface                          | (+) BGP                                                                  |            |          |         |    |     |
|                                        |                                                                          |            |          |         |    |     |
| VPN Interface                          | vEdge_VPN0_Ge0/1_MPLS   VPN Interface                                    |            |          |         |    |     |
|                                        | VPN Interface Cellular     VPN Interface CRE                             |            |          |         |    | 1   |
|                                        | VPN Interface IPsec                                                      |            |          |         |    |     |
|                                        | VPN Interface PPP                                                        |            |          |         |    |     |
| VPN 512 *                              | Additional VPN 512                                                       |            |          |         |    |     |
|                                        | VPN Interface                                                            |            |          |         |    |     |
| VPN Interface                          | vEdge_VPN512_eth0                                                        |            |          |         |    |     |
|                                        |                                                                          |            |          |         |    |     |
|                                        |                                                                          |            |          |         |    |     |
|                                        |                                                                          | _          |          |         |    |     |
| Service VPN                            |                                                                          |            |          |         |    | l I |
|                                        |                                                                          |            |          |         |    |     |
|                                        | Create Cancel                                                            |            |          |         |    |     |
| 🖪 Q 🛱 🔁 🥅                              |                                                                          | \ â ∰      | ର<br>ସ୍ଥ | 12:03 P | M  |     |

Đối với phần **Service VPN**: VPN: vEdge\_VPN11 OSPF: vEdge\_OSPF vEdge: vEdge VPN11 GE0/2

CÔNG TY TNHH TƯ VÁN VÀ DỊCH VỤ CHUYÊN VIỆT

TRUNG TÂM TIN HỌC VNPRO

Hồ Chí Minh ro@vnpro.org

|                                                             |                        |                  |            |                      | CÔNG TY TNHH T                                                         | U VÁN V<br>TRU             | VÀ DỊ<br>UNG T           | CH V<br>FÂM                | VŲ C            | CHU<br>THỌ    |
|-------------------------------------------------------------|------------------------|------------------|------------|----------------------|------------------------------------------------------------------------|----------------------------|--------------------------|----------------------------|-----------------|---------------|
| <b>Marto</b>                                                |                        |                  |            |                      | <b>Đ</b> C: 276 - 278 Ung Văr<br><b>Đ</b> T: (028) 35124257   <b>H</b> | n Khiêm, P.<br>Iotline: 09 | 25, Q.<br>33427          | Binh <sup>*</sup><br>079 E | Thạnh<br>(mail: | ı, Tp<br>vnpr |
| 🗱 Configuration - Templates Cisco 🛛 🗙 🛛 🕂                   |                        |                  |            |                      |                                                                        | ~                          | -                        | ٥                          | . :             | ×             |
| ← → C ▲ Not secure   https://192.168.1.1:8443/#/app/config/ | template/device/featur | e                |            |                      |                                                                        | Ê                          | ☆                        |                            |                 | :             |
| ■ Cisco SD-WAN ② Select Resource Gro                        | up▼                    |                  | Te         | mplates              |                                                                        | $\bigcirc$                 | =                        | 0                          | 4               |               |
| Co                                                          | nfiguration Groups     | Feature Profiles | Device Tem | Feature Templates    |                                                                        |                            |                          |                            |                 |               |
|                                                             |                        |                  |            |                      |                                                                        |                            |                          |                            |                 | *             |
| Service VPN                                                 |                        |                  |            |                      |                                                                        |                            |                          |                            |                 |               |
|                                                             |                        |                  |            |                      |                                                                        |                            |                          |                            |                 |               |
| Q Search                                                    |                        |                  |            |                      |                                                                        |                            |                          | Y                          |                 |               |
| 0 Rows Selected Add VPN Remove VPN                          |                        |                  |            |                      |                                                                        |                            |                          |                            |                 |               |
|                                                             |                        |                  |            |                      | т                                                                      | otal Rows:                 | 0                        | 3                          |                 |               |
| ai                                                          | Template Name          |                  |            | Sub-Templates        |                                                                        |                            |                          |                            |                 |               |
|                                                             |                        | No data a        | vailable   |                      |                                                                        |                            |                          |                            |                 |               |
|                                                             |                        |                  |            |                      |                                                                        |                            |                          |                            |                 |               |
|                                                             |                        |                  |            |                      |                                                                        |                            |                          |                            |                 |               |
|                                                             |                        |                  |            |                      |                                                                        |                            |                          |                            |                 |               |
|                                                             |                        |                  |            |                      |                                                                        |                            |                          |                            |                 |               |
| Additional Templates                                        |                        |                  |            |                      |                                                                        |                            |                          |                            |                 |               |
| Banner Choose                                               | •                      |                  |            |                      |                                                                        |                            |                          |                            |                 |               |
|                                                             |                        | Create           | Cance      | 1                    |                                                                        |                            |                          |                            |                 |               |
| # O # O = 龄 O 📼 🚜                                           |                        |                  |            |                      |                                                                        | ∧ ā æ                      | d <b>o</b> <sup>12</sup> | :04 PM                     | 5               |               |
|                                                             |                        |                  |            |                      |                                                                        |                            | 6/.                      | 28/2023                    | 3 (             | 9             |
| Add VPN                                                     |                        |                  |            |                      |                                                                        |                            |                          |                            | >               | <             |
|                                                             | Select VPN             | Vs               | Select     | Sub-Templates        |                                                                        |                            |                          |                            |                 | Î             |
| Select one or more Service VPNs to add:                     |                        |                  |            |                      |                                                                        | 0 Item                     | s Sel                    | ecte                       | ed              |               |
| Available VPN Templates                                     |                        | + ΔII            | Se         | lected VPN Templates |                                                                        |                            |                          |                            |                 | I             |
|                                                             | _ Selec                | A AI             |            |                      |                                                                        |                            |                          |                            |                 |               |
| Q Search                                                    | V                      |                  | Q          | Search               |                                                                        | Y                          |                          |                            |                 |               |
| ID Template Nat                                             | me                     | 0                | D          |                      | Template Name                                                          |                            |                          |                            |                 |               |
| 9cf7824f-4d65-4280-868c-52abc vEdge_VPN11                   |                        | ۵<br>۱           | 5          |                      |                                                                        |                            |                          |                            |                 |               |
|                                                             |                        |                  |            |                      |                                                                        |                            |                          |                            |                 |               |
|                                                             |                        |                  |            |                      |                                                                        |                            |                          |                            |                 |               |
|                                                             |                        |                  |            |                      |                                                                        |                            |                          |                            |                 | I             |
|                                                             |                        |                  |            |                      |                                                                        |                            |                          |                            |                 |               |
|                                                             |                        |                  |            |                      |                                                                        |                            |                          |                            |                 |               |
|                                                             |                        |                  |            |                      |                                                                        |                            |                          |                            |                 |               |
|                                                             |                        |                  |            |                      |                                                                        |                            |                          |                            |                 | L             |
|                                                             |                        |                  |            |                      |                                                                        |                            |                          |                            |                 | L             |
|                                                             |                        |                  |            |                      |                                                                        |                            |                          |                            |                 |               |
|                                                             |                        |                  |            |                      |                                                                        |                            |                          |                            |                 |               |
|                                                             |                        |                  |            |                      |                                                                        |                            |                          |                            |                 |               |
|                                                             |                        |                  |            |                      |                                                                        |                            |                          |                            |                 |               |
|                                                             |                        | _                |            |                      |                                                                        |                            |                          |                            |                 |               |
| Greate VPN Template                                         |                        |                  | Next       | Cancel               |                                                                        |                            |                          |                            |                 | -             |

Website: www.vnpro.vn | Forum: www.vnpro.org | Video: https://www.youtube.com/@vnpro149

| <b>MPro</b>                                                                                                    |                                                                                                    |                                                                       |                                                           | DC: 2<br>DT: (0                                  | 276 - 278 Ung Văn Khiêm, P.25, Q.Bình Thạn<br>028) 35124257   <b>Hotline:</b> 0933427079 <b>Email</b> :                                                                                                    | h, Tp Hồ                                 |
|----------------------------------------------------------------------------------------------------|----------------------------------------------------------------------------------------------------|-----------------------------------------------------------------------|-----------------------------------------------------------|--------------------------------------------------|----------------------------------------------------------------------------------------------------|------------------------------------------|
| dd VPN                                                                                                    |                                                                                                    |                                                                       |                                                           | 2003/00/00                                       | >                                                                                                    | ×                                        |
|                                                                                                    |                                                                                                    | Select VPNs                                                           | Select Sub-Temp                                           | olates                                           |                                                                                                    |                                          |
| ude sub-templates to attach t                                                                                                    | to ALL selected service VPN                                                                         | ls:                                                                   | -                                                         |                                                  |                                                                                                    |                                          |
|                                                                                                    |                                                                                                    |                                                                       |                                                           | Additional                                       | VPN Templates                                                                                                    |                                          |
| OSPF                                                                                                    | vEdge_OSPF                                                                                          |                                                                       | -                                                         | 🕀 BGP                                            | ·                                                                                                    |                                          |
| VPN Interface                                                                                                    | vEdge VPN11 Ge                                                                                      | 0/2                                                                   | _                                                         | (+) IGMP                                         |                                                                                                    |                                          |
|                                                                                                    | VEdge_VFIVI1_de                                                                                     | 0/2                                                                   | + Sub-Templates                                           | Multicast                                        |                                                                                                    |                                          |
|                                                                                                    |                                                                                                    |                                                                       |                                                           | <ul><li>⊕ PIM</li></ul>                          |                                                                                                    |                                          |
|                                                                                                    |                                                                                                    |                                                                       |                                                           | VPN Inter                                        | face                                                                                                    |                                          |
|                                                                                                    |                                                                                                    |                                                                       |                                                           | VPN Inter                                        | face Bridge                                                                                                    |                                          |
|                                                                                                    |                                                                                                    |                                                                       |                                                           | VPN Inter                                        | face IPsec                                                                                                    |                                          |
|                                                                                                    |                                                                                                    |                                                                       |                                                           | VPN Interf                                       | face Natpool                                                                                                    |                                          |
|                                                                                                    |                                                                                                    |                                                                       |                                                           |                                                  |                                                                                                    |                                          |
| Back Configuration - Templates Cisco x +                                                                                                    |                                                                                                    |                                                                       | Add Cancel                                                |                                                  | · - 0                                                                                                    | ×                                        |
| Back<br>Configuration - Templates Cisco x +<br>→ C ▲ Not secure   https://1                                                                                                    | 92.168.1.1:8443/#/app/config/temp                                                                   | late/device/feature                                                   | Add Cancel                                                |                                                  | v - o<br>企 ☆ □ 🏝                                                                                                    | ×<br>:                                   |
| Back<br>Configuration - Templates Cisco × +<br>→ C ▲ Not secure   https://1<br>■ Cisco SD-WAN                                                                                                    | 92.168.1.1:8443/#/app/config/temp<br>⊙ Select Resource Group▼                                       | late/device/feature                                                   | Add Cancel<br>Templates                                   |                                                  | <ul> <li>✓ – Ø</li> <li>☑ ★ □ ▲</li> <li>○ Ξ ③ Ø</li> </ul>                                                                                                    | :<br>:<br>:                              |
| Back<br>Configuration - Templates Cisco x +<br>→ C ▲ Not secure   https://1<br>≡ Cisco SD-WAN                                                                                                    | 92.168.1.1:8443/#/app/config/temp<br>ⓒ Select Resource Group▼<br>Configur                           | late/device/feature                                                   | Add Cancel<br>Templates<br>Profiles Device Templates Feat | ture Templates                                   | <ul> <li>✓ - Ø</li> <li>☑ ★ □ ▲</li> <li>○ Ξ ③ Φ</li> </ul>                                                                                                    | ×                                        |
| Back<br>Configuration - Templates Cisco × +<br>→ C ▲ Not secure   https://1<br>≡ Cisco SD-WAN                                                                                                    | 92.168.1.1:8443/#/app/config/temp<br>⑦ Select Resource Group▼<br>Configur                           | late/device/feature                                                   | Add Cancel<br>Templates<br>Profiles Device Templates Feat | ture Templates                                   | <ul> <li>→ - Ø</li> <li>@ ★ ■ ▲</li> <li>○ Ξ ⑦ \$</li> </ul>                                                                                                    | × ::                                     |
| Back<br>Configuration - Templates Cisco × +<br>→ C ▲ Not secure   https://1<br>■ Cisco SD-WAN<br>ervice VPN                                                                                                    | 92.168.1.1:8443/#/app/config/temp<br>⑦ Select Resource Group▼<br>Configur                           | late/device/feature                                                   | Add Cancel<br>Templates<br>Profiles Device Templates Feat | ture Templates                                   | <ul> <li>✓ - Ø</li> <li>☑ ★ □ ▲</li> <li>○ Ξ ③ ♀</li> </ul>                                                                                                    | × ::                                     |
| Back Configuration - Templates Cisco × + → C ▲ Not secure   https://1 ■ Cisco SD-WAN ervice VPN Q Search                                                                                                    | 92.168.1.1:8443/#/app/config/temp<br>⑦ Select Resource Group↓<br>Configur                           | late/device/feature                                                   | Add Cancel<br>Templates<br>Profiles Device Templates Feat | ture Templates                                   | <ul> <li>→ - Ø</li> <li>▲ ★ ■ ▲</li> <li>△ Ξ ③ \$</li> </ul>                                                                                                    | × ::                                     |
| Back Configuration - Templates Cisco × + → C ▲ Not secure   https://1 Cisco SD-WAN ervice VPN Q Search Q Rows Selected Add VPN                                                                                                    | 92.168.1.1:8443/#/app/config/temp  Select Resource Group  Configur  Remove VPN                      | late/device/feature                                                   | Add Cancel<br>Templates<br>Profiles Device Templates Feat | ture Templates                                   | <ul> <li>→ - Ø</li> <li>B ★ □ ▲</li> <li>○ Ξ ③ Ø</li> <li>Ø</li> </ul>                                                                                                    | ×<br>::<br>3                             |
| Back<br>Configuration - Templates Cisco x +<br>→ C A Not secure   https://1<br>= Cisco SD-WAN<br>Ervice VPN<br>Q Search<br>0 Rows Selected Add VPN                                                                                                    | 92.168.1.1:8443/#/app/config/temp  Select Resource Group Configur  Remove VPN                       | late/device/feature                                                   | Add Cancel<br>Templates                                   | ture Templates                                   | <ul> <li>✓ – Ø</li> <li>☑ ★ □ ▲</li> <li>○ Ξ ⑦ ↓</li> <li>✓</li> <li>Total Rows: 1 ♀</li> </ul>                                                                                                    | × ::<br>::                               |
| Back Configuration - Templates Cisco × + → C ▲ Not secure Https://1 ■ Cisco SD-WAN ervice VPN Q Search 0 Rows Selected Add VPN □ ID                                                                                                    | 92.168.1.1:8443/#/app/config/temp  Select Resource Group  Configu  Remove VPN                       | late/device/feature ration Groups Feature P                           | Add Cancel<br>Templates<br>Profiles Device Templates Feat | ture Templates                                   | <ul> <li>✓ – Ø</li> <li>(e) ★</li> <li>(f) (f) (f)</li> <li>(f) (f)</li> <li>(f) (f)</li> <li(f)< li=""> <li(f)< li=""> <li>(f) (f)</li> <li>(f) (</li></li(f)<></li(f)<></ul>                                                                                                    | × ::<br>3                                |
| Back Configuration - Templates Cisco × + → C ▲ Not secure   https://1  Cisco SD-WAN Cisco SD-WAN Q Search Q Search 0 Rows Selected Add VPN D ID D 9cf7824f-4d65-4280-868c-552                                                                                                    | 92.168.1.1:8443/#/app/config/temp  Select Resource Group  Configu  Remove VPN  2abcc39c1e1          | late/device/feature ration Groups Feature P Template Name vEdge_VPN11 | Add Cancel<br>Templates<br>Profiles Device Templates Feat | ture Templates Sub-Templates OSPF, VPN Interface | <ul> <li>✓ – Ø</li> <li>☑ ★ □ ▲</li> <li>○ Ξ ⑦ Φ</li> <li>✓</li> <li>Total Rows: 1</li> <li>✓</li> <li></li> </ul>                                                                                                    | × :                                      |
| Back Configuration - Templates Cisco × +  → C ▲ Not secure   https://1  ■ Cisco SD-WAN  ervice VPN Q Search 0 Rows Selected Add VPN  □ ID □ 9cf7824f-4d65-4280-868c-52                                                                                                    | 92.168.1.1:8443/#/app/config/temp  Select Resource Group  Configu  Remove VPN  Pabcc39c1e1          | late/device/feature ration Groups Feature P Template Name vEdge_VPN11 | Add Cancel<br>Templates<br>Profiles Device Templates Feat | ture Templates Sub-Templates OSPF, VPN Interface | <ul> <li>✓ – Ø</li> <li>(a) ★</li> <li>(b) Ξ</li> <li>(c) Ξ</li> <li>(c) Φ</li> <li>(c) Φ</li> <li(c) li="" φ<=""> <li>(c) Φ</li> <li>(c) Φ</li> <li>(c) Φ</li> &lt;</li(c)></ul> | × :: 3                                   |
| Back Configuration - Templates Cisco × + → C ▲ Not secure Https://1  Cisco SD-WAN Cisco SD-WAN Q Search Q Search Q Sear | 92.168.1.1:8443/#/app/config/temp  Select Resource Group  Configur  Remove VPN  2abcc39c1e1         | late/device/feature ration Groups Feature P Template Name vEdge_VPN11 | Add Cancel<br>Templates<br>Profiles Device Templates Feat | ture Templates Sub-Templates OSPF, VPN Interface | <ul> <li>✓ – Ø</li> <li>(c) ★ ① ④</li> <li>(c) Ξ ⑦ Ø</li> <li>(c) Ξ ⑦ Ø</li> <li>(c) Ξ ⑦</li> <li>(c) Ξ</li> <li>(c) Φ</li> <li>(c) Ξ</li> <li>(c) Φ</li> <li>(c) Φ</li> &lt;</ul>               | × :: : : : : : : : : : : : : : : : : :   |
| Back Configuration - Templates Cisco x + → C A Not secure   https://1 = Cisco SD-WAN Cisco SD-WAN Q Search Q Search Q S | 92.168.1.1:8443/#/app/config/temp  Select Resource Group  Configur  Ramove VPN  2abcc39c1e1         | late/device/feature ration Groups Feature P                           | Add Cancel Templates Profiles Device Templates Feat       | ture Templates OSPF, VPN Interface               | <ul> <li>→ - Ø</li> <li>☆ ▲ ■ ▲</li> <li>○ Ξ ⑦ ↓</li> <li>✓</li> <li>Total Rows: 1 ↓</li> <li></li> </ul>                                                                                                    | 2<br>×                                   |
| Back Configuration - Templates Cisco × +  → C ▲ Not secure   https://1  ■ Cisco SD-WAN  ervice VPN  Q Search 0 Rows Selected Add VPN  □ 10 □ 9ct7824f-4d65-4280-868c-52  dditional Templates                                                                                                    | 92.168.11:8443/#/app/config/temp  Select Resource Group  Configu  Remove VPN  2aboc:39c1e1          | late/device/feature ration Groups Feature P Template Name vEdge_VPN11 | Add Cancel<br>Templates<br>Profiles Device Templates Feat | ture Templates Sub-Templates OSPF, VPN Interface | <ul> <li>✓ - Ø</li> <li>I ▲</li> <li>I ▲</li> <li>I ■</li> <li>I ▲</li> <li>I ■</li> <li>I ■</li> <lii li="" ■<=""> <li>I ■</li> <lii li="" ■<=""></lii></lii></ul>                                                                                                    | × :: :: :: :: :: :: :: :: :: :: :: :: :: |
| Back Configuration - Templates Cisco × + → C ▲ Not secure Https://1 ■ Cisco SD-WAN  ervice VPN Q Search 0 Rows Selected Add VPN □ ID □ 9cf7824f-4d65-4280-868c-52  dditional Templates Banner C                                                                                                    | 92.168.1.1:8443/#/app/config/temp  Select Resource Group  Configur  Remove VPN  2abcc39c1e1  2hoose | Iate/device/feature ration Groups Feature P Template Name vEdge_VPN11 | Add Cancel Templates Profiles Device Templates            | ture Templates Sub-Templates OSPF, VPN Interface | <ul> <li>✓ - Ø</li> <li>(2 ★ □ •</li> <li>(2 ★ □ •</li> <li>(2 ★</li></ul>              | × :: : : : : : : : : : : : : : : : : :   |
| Back Configuration - Templates Cisco × +  → C ▲ Not secure   https://1  ■ Cisco SD-WAN  ervice VPN Q Search 0 Rows Selected Add VPN 0 Rows Selected Add VPN 0 ID 9 9ct7824f-4d65-4280-868c-52  dditional Templates Banner C                                                                                                    | 92.168.1.1:8443/#/app/config/temp  Select Resource Group  Configur  Remove VPN  Zaboc39c1e1  Choose | late/device/feature ration Groups Feature P Template Name vEdge_VPN11 | Add Cancel Templates Profiles Device Templates            | ture Templates Sub-Templates OSPF, VPN Interface | <ul> <li>✓ - 0</li> <li>2 ★ □ ▲</li> <li>○ Ξ ○ Φ</li> <li>Total Rows: 1</li> <li></li> </ul>                                                                                                    | 2<br>2                                   |

Sau đó chọn Create để tạo Device Template

3.3. Tiến hành đẩy cấu hình cho vedge từ Device Template

Ta chon *Configuration* > *Templates* > *tab Device* > *tim vEdge\_OSPF*> ... > *Attach Devices*.

|               | nPro                |           |                  |                  |                 |                  |                     |                  | <b>ĐC</b> : 276 - :<br><b>DT</b> : (028) : | 278 Ung Văn Khiêm, 1<br>35124257   Hotline: 0 | P.25, Q<br>93342      | .Binh<br>7079 F | Thạnh,<br>Email: | Tp He |
|---------------|---------------------|-----------|------------------|------------------|-----------------|------------------|---------------------|------------------|--------------------------------------------|-----------------------------------------------|-----------------------|-----------------|------------------|-------|
| Configuration | n - Templates Cisco | × +       |                  |                  |                 |                  |                     |                  |                                            | ~                                             | -                     | ٥               | ı >              | <     |
| → C           | A Not secure        | https://1 | 92.168.1.1:8443/ | /#/app/config/te | mplate/device   |                  |                     |                  |                                            | Ê                                             | ☆                     |                 |                  | :     |
| ≡ Cisc        | CO SD-WAN           |           | 🔆 Select Re      | source Group     | p▼              |                  | Templates           |                  |                                            | $\bigcirc$                                    |                       | 0               | 4                |       |
|               |                     |           |                  | Config           | guration Groups | Feature Profiles | Device Templates Fe | ature Templates  |                                            |                                               |                       |                 |                  | *     |
| Q Sea         | arch                |           |                  |                  |                 |                  |                     |                  |                                            |                                               |                       | 7               |                  |       |
| Create Te     | emplate $\vee$      |           |                  |                  |                 |                  |                     |                  |                                            |                                               |                       |                 |                  | L     |
| Template T    | Type Non-Defau      | ilt 🗸     |                  |                  |                 |                  |                     |                  |                                            | Total Rows: 3                                 | C                     | ŝ               |                  |       |
| Name [        | Description         | Туре      | Device Mode      | Device Role      | Resource Group  | Feature Template | es Draft Mode       | Devices Attached | Updated By                                 | Last Updated                                  | ·                     |                 |                  |       |
| vEdge v       | vEdge_Multi_Tr      | Feature   | vEdge Cloud      | SDWAN Edge       | global          | 13               | Disabled            | 3                | admin                                      | 27 Jun 2023 3:3                               |                       |                 |                  |       |
| vSmar v       | vSmart_Template     | Feature   | vSmart           | SDWAN Edge       | global          | 9                | Disabled            | 1                | admin                                      | 28 Jun 2023 10:                               |                       |                 |                  |       |
| vEdge v       | vEdge_OSPF          | Feature   | vEdge Cloud      | SDWAN Edge       | global          | 14               | Disabled            | 0                | admin                                      | 28 Jun 2023 12:                               | •••                   |                 |                  |       |
|               |                     |           |                  |                  |                 |                  |                     |                  |                                            | Edit                                          |                       |                 |                  |       |
|               |                     |           |                  |                  |                 |                  |                     |                  |                                            | View                                          |                       |                 |                  |       |
|               |                     |           |                  |                  |                 |                  |                     |                  |                                            | Сору                                          |                       |                 |                  |       |
|               |                     |           |                  |                  |                 |                  |                     |                  |                                            | Attach D                                      | evices                | 5               | Ð                |       |
|               |                     |           |                  |                  |                 |                  |                     |                  |                                            | Change<br>Export C                            | Resou<br>SV           | rce Gr          | oup              |       |
|               |                     |           |                  |                  |                 |                  |                     |                  |                                            | Exporte                                       |                       |                 |                  |       |
|               |                     |           |                  |                  |                 |                  |                     |                  |                                            | Attach E<br>Change<br>Export C                | evices<br>Resou<br>SV | rce Gr          | ou               | Ð     |

Một cửa sổ hiện lên liệt kê các thiết bị bị có sẵn sẽ được áp dụng cấu hình này. Danh sách các thiết bị chứa tên máy chủ và địa chỉ IP của thiết bị nếu nó được quản lý thông qua vManage hoặc nó sẽ chứa số sê-ri của thiết bị chưa quản lý và không được vManage xác định. Chọn thiết bị bạn muốn áp dụng cấu hình và chọn mũi tên để di chuyển thiết bị từ **Available Devices box** sang **Selected Devices**. Bạn có thể chọn nhiều thiết bị cùng một lúc. Chọn **Attach**.

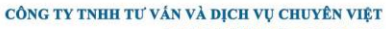

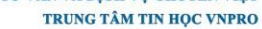

mPro

**DC**: 276 - 278 Ung Văn Khiêm, P.25, Q.Bình Thạnh, Tp Hồ Chi Minh **DT**: (028) 35124257 | **Hotline**: 0933427079 **Email**: vnpro@vnpro.org

| Attach Devices<br>Norman _ Description<br>Regen _ VEdge_OS<br>Regen _ VEdge_OS<br>Regen _ VE | CISCO SD-WA         | N () Select Resource              | Group      |            | Template        | es       |           |             | $\bigcirc$ | Ξ | 0   |
|----------------------------------------------------------------------------------------------------|---------------------|-----------------------------------|------------|------------|-----------------|----------|-----------|-------------|------------|---|-----|
| Attach device from the list below<br>reate Template Type Non<br>Hall  Q Search  Vedge_MM Attach device from the list below Oltems Selected Aualable Devices Select All Attach device from the list below Oltems Selected All Q Search  Name  Device IP Device IP Device IP CO Edge vEdge_MM Device3:22e-6584-943c-1e91-7d6ff296e97b ecf8966f-55f0-8701-b9df-71783ee2126db4 80060207-b2bd-35f1-691f-7236893034e 84c6527e-45ef-c5a8-c332e-ff98dad42a4 Vedge-Site2 3.1.1.1 vEdge-Site2 3.1.1.1 vEdge-Site3 4.1.1.1 vEdge-Site3 4.1.1.1 vEdge-Site3 4.1.1 vEdge-Site3 4.1 vEdge-Site3 4.1 vEdge-Site3 4.1 vEdge-Site3 4.1                                                                                                    |                     | Attach Devices                    |            |            |                 |          |           | >           | <          |   |     |
| Attach device from the list below 0 terms Selected     amplate Type Non     ame   Description   ame   Description   ame   Description   idge vEdge_OKI   Vedge-Stel   2.1.1.1   vEdge-Site2   3.1.1.1   vEdge-Site3   4.11.1                                                                                                    | Q. Search           | Attach Devices                    |            |            |                 |          |           |             |            |   |     |
| Available Devices       Select All         All       Q       Search         Name       Device IP         be5ba729-6684-943c-1e91-7d6ff296e97b       Image: VEdge_Mu         image: VEdge_Mu       C         image: VEdge_OSF       8266527e-456e-538-c32e-fff9d8ad42a4         VEdge=Site2       3.1.1.1         VEdge=Site3       4.1.1.1         Vedge=Site3       4.1.1.1                                                                                                    |                     | Attach device from the list below |            |            |                 |          | 0 Iter    | ns Selected |            |   |     |
| All       Q       Search       All       Q       Search       Image: All       Q       Search       Image: All       Q       Search       Image: All       Q       Search       Image: All       Q       Search       Image: All       Q       Search       Image: All       Q       Search       Image: All       Q       Search       Image: All       Q       Search       Image: All       Q       Search       Image: All       Q       Search       Image: All       Image: All       Q       Search       Image: All       Image: All       Q       Search       Image: All       Image: All       I                                                                                                    | amplate Type No.    | Available Devices                 |            | Select All | Selected Device | es       |           |             |            | a | ~~~ |
| Name         Dev/ce IP           kdge v£dge.Mu         be5ba729-6684-943c-1e91-7d6ff296e97b         Image: Ceree Point Point                                                                                                    | INDIGE TYPE NON-    | All • Q s                         | earch      | $\nabla$   | All             | • Q Sear | ch        | $\nabla$    | 5: 3       |   |     |
| idge vEdge_Nur         be5ba729-6884-943c-1e91-7d6ff296e97b         *         *         *         *         *         *         *         *         *         *         *         *         *         *         *         *         *         *         *         *         *         *         *         *         *         *         *         *         *         *         *         *         *         *         *         *         *         *         *         *         *         *         *         *         *         *         *         *         *         *         *         *         *         *         *         *         *         *         *         *         *         *         *         *         *         *         *         *         *         *         *         *         *         *         *         *         *         *         *         *         *         *         *         *         *         *         *         *         *         *         *         *         *         *         *         *         *         *         *         *         *         *                                                                                                    | ame Description     | Name                              | Device IP  | 0          | Name            |          | Device IP |             |            |   |     |
| ecf8966f-55f0-b701-b9df-717/63ce0fd0     1121e275-5c29-cbce-71c1-783ee2126db4       idge vEdge_OSF     80060207-b2bd-a5fa-691f-72386930a34e       84c6527e-45e6-c5a8-c33c=fff9d8ad42a4       vEdge_Site1     2.1.1.1       vEdge_Site2     3.1.1.1       vEdge_Site3     4.1.1.1       vbond     1.1.1.2                                                                                                    | Edge vEdge_Mult     | be5ba729-6684-943c-1e91-7d        | off296e97b | • (        |                 |          |           |             | 3:3        |   |     |
| Initial Control of the control of the control of                                                                                                    | Smar vSmart Ter     | ecf8966f-55f0-b701-b9df-717fe     | 3ca0fd0    |            |                 |          |           |             | 10:        |   |     |
| Edge vEdge_OSt<br>80060207-b2bd-a5fa-691f-72386930a34e<br>84c6527e-45e6-c5a8-c32c-ff9d8ad42a4<br>vEdge-Site1 2.1.1.1<br>vEdge-Site2 3.1.1.1<br>vEdge-Site3 4.1.1.1<br>vbond 1.1.1.2 -                                                                                                    | Sinditi Voindit_Ioi | f121e275-5c29-cbce-71c1-783       | ee2126db4  | L.         |                 |          |           |             |            |   |     |
| 84c6527e-45e6-c5a8-c32c-fff9d8ad42a4       vEdge-Site1       2.1.1.1       vEdge-Site2       3.1.1.1       vEdge-Site3       4.1.1.1       vbond       1.1.1.2                                                                                                    | Edge vEdge_OSF      | 80060207-b2bd-a5fa-691f-723       | 36930a34e  |            |                 |          |           |             | 12:        |   |     |
| vEdge-Site1     2.1.1.1       vEdge-Site2     3.1.1.1       vEdge-Site3     4.1.1.1       vbond     1.1.1.2                                                                                                    |                     | 84c6527e-45e6-c5a8-c33c-fff9      | d8ad42a4   | _          |                 |          |           |             |            |   |     |
| vEoge-site2         3.1.1.1           vEoge-Site3         4.1.1.1           vbond         1.1.2                                                                                                    |                     | vEdge-Site1                       | 2.1.1.1    |            |                 |          |           |             |            |   |     |
| vboge-site3 4.1.1.1<br>vbond 1.1.1.2 -                                                                                                    |                     | vEdge-Site2                       | 3.1.1.1    |            |                 |          |           |             |            |   |     |
| voond 1.1.1.2                                                                                                    |                     | vEdge-Site3                       | 4.1.1.1    |            |                 |          |           |             |            |   |     |
|                                                                                                    |                     | VDONO                             | 1.1.1.2    | Ψ.         |                 |          |           |             |            |   |     |
|                                                                                                    |                     |                                   |            |            |                 |          | Amont     | Connel      |            |   |     |
|                                                                                                    |                     |                                   |            |            |                 |          | Attach    | Cancer      |            |   |     |
| Attach Cancel                                                                                                    |                     |                                   |            |            |                 |          |           |             |            |   |     |

### Tim vEdge-Site1 > ... > Edit device template

|      | Cisco SD-WAN 📀 Selec                 | t Resource | Group       | Templates                                 |                           |                      |
|------|--------------------------------------|------------|-------------|-------------------------------------------|---------------------------|----------------------|
|      |                                      |            |             |                                           |                           |                      |
| e Te | emplate vEdge_OSPF                   |            |             |                                           |                           |                      |
| Q    | Search                               |            |             |                                           |                           | $\nabla$             |
|      |                                      |            |             |                                           |                           | Total Rows: 3 🕋 🛓    |
|      | Chassis Number                       | System IP  | Hostname    | IPv4 Address(vpn11_ge0/2_if_ipv4_address) | Router ID(ospf_router_id) | Address(vpn0_        |
|      | 0b0f3c75-47c5-5e73-a557-9cf97c754274 | 2.1.1.1    | vEdge-Site1 | 192.168.10.254/24                         |                           | 200.200.1.1          |
|      | 5316bef9-7742-d0c9-1048-df6288bb4e   | 4.1.1.1    | vEdge-Site3 | 192.168.30.254/24                         |                           | 20 Edit Device Templ |
|      | 168a2add-2c4f-fcb1-6139-1d99df86e22e | 3.1.1.1    | vEdge-Site2 | 192.168.20.254/24                         |                           | 200.200.2.1 ***      |
|      |                                      |            |             |                                           |                           |                      |
|      |                                      |            |             |                                           |                           |                      |
|      |                                      |            |             |                                           |                           |                      |
|      |                                      |            |             |                                           |                           |                      |
|      |                                      |            |             |                                           |                           |                      |
|      |                                      |            |             |                                           |                           |                      |
|      |                                      |            |             |                                           |                           |                      |
|      |                                      |            |             |                                           |                           |                      |
|      |                                      |            |             |                                           |                           |                      |

Một màn hình hiện lên hiển thị danh sách biến. Từ danh sách đó thay đổi biến mà mình muốn.

#### công ty tnhh tư ván và dịch vụ chuyên việt

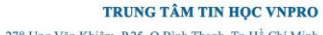

**DC**: 276 - 278 Ung Văn Khiêm, P.25, Q.Binh Thạnh, Tp Hồ Chí Minh **DT**: (028) 35124257 | **Hotline**: 0933427079 **Email**: vnpro@vnpro.org

| 🗱 Configuration - Templates Cisco 🕻 🗙 🕂 |                                                           |                                      | ✓ – ∅ ×           |
|-----------------------------------------|-----------------------------------------------------------|--------------------------------------|-------------------|
| ← → C ▲ Not secure   https://192.16     | 8.1.1:8443/#/app/config/template/device/configure/ef4848  | 61-7c8b-4bc0-9a9d-c8a379fad301       | 🖻 ☆ 🔲 🏝 🗄         |
| ≡ Cisco SD-WAN 📀 S                      | Select Resource Group •                                   | Templates                            |                   |
| Device Template   vEdge_OSPF            | Update Device Template                                    | 3                                    |                   |
| Q Search                                | Variable List (Hover over each field for more information | n)                                   | $\nabla$          |
|                                         | Status                                                    | in_complete                          | Total Rows: 3 🕋 🛓 |
| S Chassis Number                        | Chassis Number                                            | 0b0f3c75-47c5-5e73-a557-9cf97c754274 | Address(upp0      |
| 0.000/2075-4705-5072-0557-0of0*         | System IP                                                 | 2.1.1.1                              | 200 200 1 1       |
| 00013073-4703-3673-8337-3013,           | Hostname                                                  | vEdge-Site1                          | 200.200.1.1 ***   |
| 5316bef9-7742-d0c9-1048-df62            | IPv4 Address(vpn11_ge0/2_if_ipv4_address)                 | 192.168.10.254/24                    | 200.200.3.1 ••••  |
| 168a2add-2c4f-fcb1-6139-1d990           | Router ID(ospf_router_id)                                 | 2.1.1.1                              | 200.200.2.1 ***   |
|                                         | Address(vpn0_internet_next_hop_ip_address_1)              | 200.200.1.1                          |                   |
|                                         | IPv4 Address(vpn0_ge0/1_MPLS_if_ipv4_address)             | 172.16.1.1/24                        |                   |
|                                         | IPv4 Address(vpn0_ge0/0_Internet_if_ipv4_address)         | 200.200.1.2/30                       |                   |
|                                         | Hostname                                                  | vEdge-Site1                          |                   |
|                                         | System IP                                                 | 2.1.1.1                              |                   |
|                                         | Site ID                                                   | 1                                    |                   |
|                                         |                                                           |                                      |                   |
|                                         |                                                           |                                      |                   |
|                                         | Generate Password                                         | Update Cancel                        |                   |
|                                         |                                                           |                                      |                   |
|                                         |                                                           |                                      | △ D ⊕ 1 12:09 PM  |

Chọn Update. Sau đó Next để áp dụng các mẫu lên các thiết bị vEdge đã chọn. Đối với vEdge-Site2, vEdge-Site3 thì tương tự như vEdge-Site1. Sau đó ta chọn Next

| onfiguration - Templates Cisco 🗧 🗙 🛛 🕂                                            |                                       |                                               |                           | v – 0                      |
|-----------------------------------------------------------------------------------|---------------------------------------|-----------------------------------------------|---------------------------|----------------------------|
| C A Not secure   https://192.168.1.1                                              | :8443/#/app/config/template/device/co | onfigure/ef484861-7c8b-4bc0-9a9d-c8a379fad301 |                           | ie 🖈 🗖 😩                   |
| Cisco SD-WAN                                                                      | ect Resource Group▼                   | Templates                                     |                           | $\bigcirc \equiv \bigcirc$ |
| e Template VEdge_OSPF                                                             |                                       |                                               |                           |                            |
| Q Search                                                                          |                                       |                                               |                           | Y                          |
|                                                                                   |                                       |                                               |                           | Total Rows: 3  🛉           |
| Chassis Number                                                                    | System IP Hostname                    | IPv4 Address(vpn11_ge0/2_if_ipv4_address)     | Router ID(ospf_router_id) | Address(vpn0_              |
| 0-0/0-75 47-5 5-70 -557 0-/07-75407                                               | 4 0 1 1 1                             | 102 169 10 264/24                             | 2111                      | 200,200,1,1                |
| UDUT3C/5-4/C5-56/3-855/-9CT9/C/542/                                               | 4 2.1.1.1 VEdge=Site1                 | 192.100.10.234/24                             | 2.1.1.1                   | 200.200.1.1 +++            |
| 00013c75-47c5-5e73-8557-9cf97c75427           5316bef9-7742-d0c9-1048-df6288bb4e. | . 4.1.1.1 vEdge-Site3                 | 192.168.30.254/24                             | 4.1.1.1                   | 200.200.3.1 ***            |

|   |    |         |  | Next | Cancel |                        | 1 new notification    |
|---|----|---------|--|------|--------|------------------------|-----------------------|
| Q | ĪŪ | 0 🗖 📦 🤇 |  |      |        | ^ ⓒ € 4 <mark>≈</mark> | 12:10 PM<br>6/28/2023 |

### Chon Configure Device

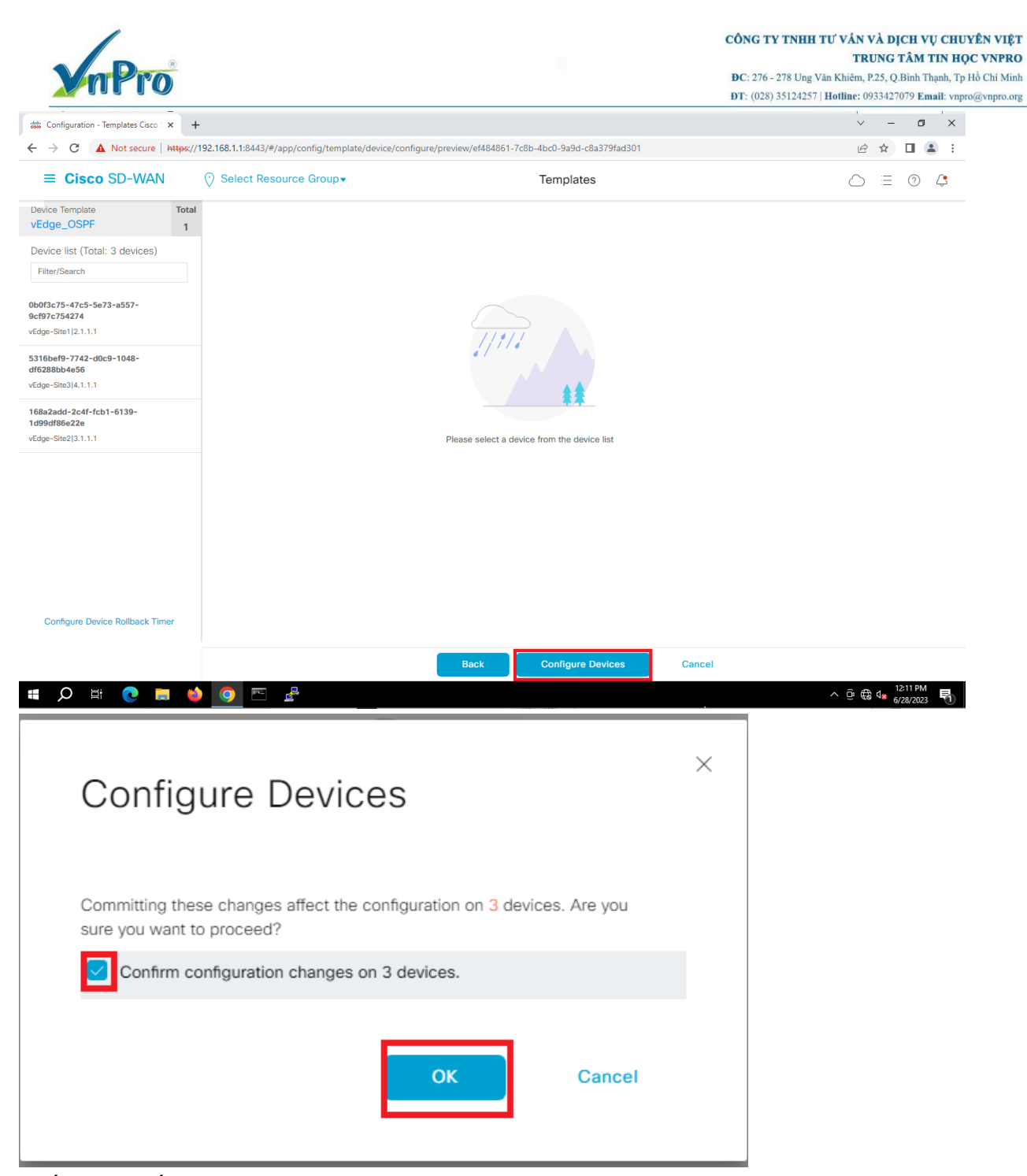

Cuối cùng xuất hiện một bảng thông báo quá trình áp dụng template lên các vEdge đã được chọn trước đó **Success.** 

|            | nPro                                             | R                            |                             |                         |                           |                             | CÔNG TY TNH<br>ĐC: 276 - 278 Un<br>ĐT: (028) 351242: | H TƯ VÂN VÀ<br>TRUN<br>g Văn Khiêm, P.25<br>57   Hotline: 0933 | <b>DICI</b><br>IG TÂ<br>5, Q.Bir<br>427079 | H VŲ<br>M T<br>nh Thạ<br>Ema | CHUYÊ<br>IN HỌC<br>anh, Tp Hồ<br>il: vnpro@ |
|------------|--------------------------------------------------|------------------------------|-----------------------------|-------------------------|---------------------------|-----------------------------|------------------------------------------------------|----------------------------------------------------------------|--------------------------------------------|------------------------------|---------------------------------------------|
| nfi        | guration - Templates Cisco S                     | × +                          |                             |                         |                           |                             |                                                      | ~                                                              | -                                          | ٥                            | ×                                           |
|            | C A Not secure                                   | https://192.168.1.1:8443/#/  | /app/device/status?activity | =push_file_template_cor | nfiguration&pid=push_feat | ture_template_configuration | -20271c47-958f-4f55-b2c8                             | 8-8cf1a6 🖻 兌                                                   | 2                                          | -                            | :                                           |
|            | Cisco SD-WAN                                     | Select Res                   | ource Group•                |                         |                           |                             |                                                      | $\diamond$                                                     |                                            | 2                            | 4                                           |
| sh<br>al ' | Feature Template Config<br>Task: 3   Success : 3 | guration   🥏 Validation Succ | cess                        |                         |                           |                             | Initiated By                                         | admin From: 19:                                                | 2.168.1                                    | .200                         | ^                                           |
|            | Search                                           |                              |                             |                         |                           |                             |                                                      |                                                                |                                            | 7                            |                                             |
|            |                                                  |                              |                             |                         |                           |                             |                                                      | Total Rows: 3                                                  | C                                          | <u>نې</u>                    |                                             |
|            | Status                                           | Message                      | Chassis Number              | Device Model            | Hostname                  | System IP                   | Site ID                                              | vManage IP                                                     |                                            |                              |                                             |
|            | Success                                          | Done - Push Feature T        | 5316bef9-7742-d0c9          | vEdge Cloud             | vEdge-Site3               | 4.1.1.1                     | 3                                                    | 1.1.1.1                                                        |                                            |                              |                                             |
|            | Success                                          | Done - Push Feature T        | 0b0f3c75-47c5-5e73          | vEdge Cloud             | vEdge-Site1               | 2.1.1.1                     | 1                                                    | 1.1.1.1                                                        |                                            |                              |                                             |
|            | Success                                          | Done - Push Feature T        | 168a2add-2c4f-fcb1          | vEdge Cloud             | vEdge-Site2               | 3.1.1.1                     | 2                                                    | 1.1.1.1                                                        |                                            |                              |                                             |
|            |                                                  |                              |                             |                         |                           |                             |                                                      |                                                                |                                            |                              |                                             |
| ۶          | O 🛱 💽 🗖                                          | I 👏 🧿 🖭                      | <u>e</u>                    |                         |                           |                             |                                                      | ^ @ ⊕ 4                                                        | 12:12<br>6/28/2                            | PM<br>2023                   | •<br>क                                      |

3.4. Cấu hình console OSPF cho các Router: R-Site1, R-Site2, R-Site3 ở ba site Ta vào sơ đồ lab chọn lần lượt vào các Router: R-Site1, R-Site2, R-Site3 để cấu hình

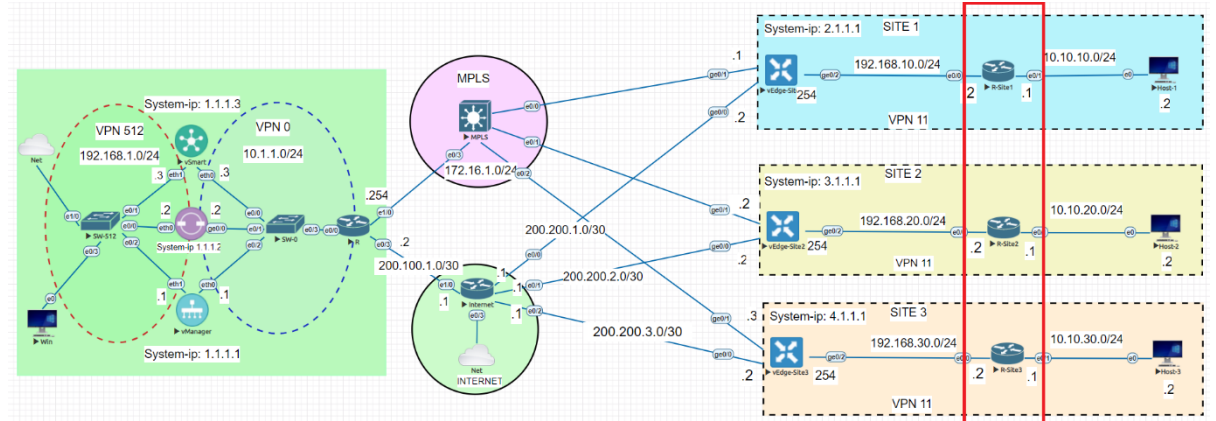

## Đối với R-Site1 ta cấu hình cli như sau:

interface Ethernet0/0 ip address 192.168.10.2 255.255.255.0 no shutdown ! interface Ethernet0/1 ip address 10.10.10.1 255.255.255.0 no shutdown !

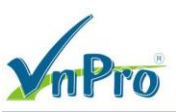

router ospf 1 network 10.10.10.0 0.0.0.255 area 0 network 192.168.10.0 0.0.0.255 area 0 !

### Đối với R-Site2 ta cấu hình cli như sau:

interface Ethernet0/0 ip address 192.168.20.2 255.255.255.0 no shutdown ! interface Ethernet0/1 ip address 10.10.20.1 255.255.255.0 no shutdown ! router ospf 1 network 10.10.20.0 0.0.0.255 area 0 network 192.168.20.0 0.0.0.255 area 0 !

### Đối với R-Site3 ta cấu hình cli như sau:

```
interface Ethernet0/0
ip address 192.168.30.2 255.255.255.0
!
interface Ethernet0/1
ip address 10.10.30.1 255.255.255.0
!
router ospf 1
network 10.10.30.0 0.0.0.255 area 0
network 192.168.30.0 0.0.0.255 area 0
!
```

## IV. Kiểm tra

1

Ta vào console từng vedge dung lệnh **show running-config** thì ta thấy cấu hình OSPF đã được đẩy xuống vEdge thành công trong **VPN11** 

CÔNG TY TNHH TƯ VÁN VÀ DỊCH VỤ CHUYÊN VIỆT TRUNG TÂM TIN HỌC VNPRO DC: 276 - 278 Ung Văn Khiêm, P25, Q.Binh Thạnh, Tp Hồ Chi Minh DT: (028) 35124257 | Hotline: 0933427079 Email: vnpro@vnpro.org

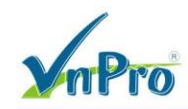

```
vpn 11
router
 ospf
  router-id 2.1.1.1
  timers spf 200 1000 10000
  redistribute omp
  area 0
   interface ge0/2
   exit
  exit
interface ge0/2
 ip address 192.168.10.254/24
 no shutdown
vpn 512
interface eth0
 description MGMT
 no shutdown
vEdge-Site1#
```

CÔNG TY TNHH TƯ VÁN VÀ DỊCH VỤ CHUYÊN VIỆT TRUNG TÂM TIN HỌC VNPRO ĐC: 276 - 278 Ung Văn Khiêm, P.25, Q.Bình Thạnh, Tp Hồ Chi Minh DT: (028) 35124257 | Hotline: 0933427079 Email: vnpro@vnpro.org

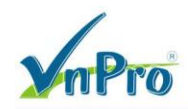

```
vpn 11
router
 ospf
  router-id 3.1.1.1
  timers spf 200 1000 10000
  redistribute omp
  area O
   interface ge0/2
   exit
  exit
interface ge0/2
 ip address 192.168.20.254/24
 no shutdown
vpn 512
interface eth0
 description MGMT
 no shutdown
vEdge-Site2#
```

CÔNG TY TNHH TƯ VÁN VÀ DỊCH VỤ CHUYÊN VIỆT TRUNG TÂM TIN HỌC VNPRO DC: 276 - 278 Ung Văn Khiêm, P.25, Q.Bình Thạnh, Tp Hồ Chi Minh DT: (028) 35124257 | Hotline: 0933427079 Email: vnpro@vnpro.org

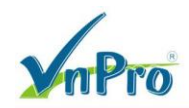

```
vpn 11
router
 ospf
  router-id 4.1.1.1
  timers spf 200 1000 10000
  redistribute omp
  area O
   interface ge0/2
   exit
  exit
interface ge0/2
 ip address 192.168.30.254/24
 no shutdown
vpn 512
interface eth0
 description MGMT
 no shutdown
vEdge-Site3#
```

Ta vào từng vEdge ở các site gõ lệnh: **show ip routes** để xem nó đã học route ở các site khác thông qua OMP.

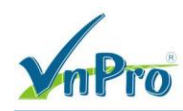

#### CÔNG TY TNHH TƯ VẤN VÀ DỊCH VỤ CHUYÊN VIỆT TRUNG TÂM TIN HỌC VNPRO

**D**C: 276 - 278 Ung Văn Khiêm, P.25, Q.Bình Thạnh, Tp Hồ Chí Minh **D**T: (028) 35124257 | **Hotline**: 0933427079 **Email**: vnpro@vnpro.org

| File Edit   | View Options Transfer Script Too | ols Window Help    |          |       |  |                      |                                  |     |        |
|-------------|----------------------------------|--------------------|----------|-------|--|----------------------|----------------------------------|-----|--------|
|             | S S Enter host <alt+r></alt+r>   |                    | 7 😧 🖾    |       |  |                      |                                  | _   | 4      |
| WANUS       | VEdge-Site                       | × VEdge-Sitez VEdg | je-sites |       |  |                      |                                  |     | 1      |
|             |                                  |                    |          |       |  |                      |                                  |     |        |
|             |                                  |                    |          | ge0/0 |  |                      |                                  |     | F      |
|             |                                  |                    |          |       |  |                      |                                  |     | F      |
|             |                                  |                    |          |       |  |                      |                                  |     | F      |
|             |                                  |                    |          |       |  |                      |                                  |     | F      |
|             |                                  |                    |          |       |  |                      |                                  |     | F      |
|             |                                  |                    |          |       |  |                      |                                  |     | F      |
|             |                                  |                    |          |       |  |                      |                                  |     | F      |
| 11<br>.S    |                                  |                    |          |       |  |                      |                                  |     | F      |
| 11<br>,S    |                                  |                    |          |       |  |                      |                                  |     | F      |
| 11<br>,S    |                                  |                    |          |       |  |                      |                                  |     | F      |
|             |                                  |                    |          |       |  |                      |                                  |     | -      |
|             |                                  |                    |          |       |  |                      |                                  |     | F      |
| 11<br>,S    |                                  |                    |          |       |  |                      |                                  |     | F      |
| 11<br>,S    |                                  |                    |          |       |  |                      |                                  |     | F      |
| 11<br>,S    |                                  |                    |          |       |  |                      |                                  |     | F      |
|             |                                  |                    |          |       |  |                      |                                  |     | F      |
| Ready       |                                  |                    |          |       |  | Telnet: 10.215.27.14 | 5 35, 14 35 Rows, 134 Cols VT100 |     | CAP NU |
| 👼 vEdge-Sit | te2                              |                    |          |       |  |                      |                                  | - 0 | ×      |

 File
 Edit
 View
 Options
 Transfer
 Script
 Tools
 Window
 Help

 Image: State of the state of the state

| A IV-SILE I | • Nonez • Nones • Veuge-aner | verge-sites × verge | e-51(e5 |  |  |  |   |
|-------------|------------------------------|---------------------|---------|--|--|--|---|
| TATUS       |                              |                     |         |  |  |  | ^ |
|             |                              |                     |         |  |  |  |   |
|             |                              |                     |         |  |  |  | F |
|             |                              |                     |         |  |  |  | F |
|             |                              |                     |         |  |  |  | F |
|             |                              |                     |         |  |  |  | F |
|             |                              |                     |         |  |  |  | F |
|             |                              |                     |         |  |  |  | F |
|             |                              |                     |         |  |  |  | F |
|             |                              |                     |         |  |  |  | F |
|             |                              |                     |         |  |  |  | F |
|             |                              |                     |         |  |  |  | F |
| 11          |                              |                     |         |  |  |  | F |
| 11          |                              |                     |         |  |  |  | F |
|             |                              |                     |         |  |  |  | - |
|             |                              |                     |         |  |  |  | F |
| 11<br>. S   |                              |                     |         |  |  |  | F |
| 11          |                              |                     |         |  |  |  | F |

Ready

Telnet: 10.215.27.145 35, 14 35 Rows, 134 Cols VT100 CAP NUM

|          | nPro                                             |                                                                |       |       |  |               | CÔNG TY TNHH TƯ VÂN V<br>TRU<br>ĐC: 276 - 278 Ung Văn Khiêm, P.<br>ĐT: (028) 35124257   Hotine: 093 | À DỊCH VỤ CHUYÊN VIỆT<br>NG TÂM TIN HỌC VNPRO<br>15, Q.Binh Thạnh, Tp Hồ Chí Minh<br>3427079 Email: vnpro@vnpro.org |
|----------|--------------------------------------------------|----------------------------------------------------------------|-------|-------|--|---------------|----------------------------------------------------------------------------------------------------|----------------------------------------------------------------------------------------------------|
| File Ed  | Site3<br>it View Options Transfer Script To<br>G | nols Window Help<br>Al A S S A S S S<br>Vedge-Site2 Vedge-Site | le3 x |       |  |               |                                                                                                    |                                                                                                    |
|          |                                                  |                                                                |       |       |  |               |                                                                                                    |                                                                                                    |
| 0<br>,S  | 0.0.0/0                                          | static                                                         |       | ge0/0 |  |               |                                                                                                    | - F                                                                                                    |
| 0<br>,S  |                                                  |                                                                |       |       |  |               |                                                                                                    | - F                                                                                                    |
| 0        |                                                  |                                                                |       |       |  |               |                                                                                                    | - F                                                                                                    |
| 0        |                                                  |                                                                |       |       |  |               |                                                                                                    | - F                                                                                                    |
| ,s<br>0  |                                                  |                                                                |       |       |  |               |                                                                                                    | - F                                                                                                    |
| ,S<br>11 |                                                  |                                                                |       |       |  |               |                                                                                                    | ipsec F                                                                                                    |
| ,S<br>11 |                                                  |                                                                |       |       |  |               |                                                                                                    | ipsec F                                                                                                    |
| ,S<br>11 |                                                  |                                                                |       |       |  |               |                                                                                                    | ipsec F                                                                                                    |
| ,s<br>11 |                                                  |                                                                |       |       |  |               |                                                                                                    | ipsec F                                                                                                    |
| ,s<br>11 |                                                  |                                                                |       |       |  |               |                                                                                                    | - F                                                                                                    |
| ,s<br>11 |                                                  |                                                                |       |       |  |               |                                                                                                    | ipsec F                                                                                                    |
| ,S<br>11 |                                                  |                                                                |       |       |  |               |                                                                                                    | ipsec F                                                                                                    |
| ,s<br>11 |                                                  |                                                                |       |       |  |               |                                                                                                    | ipsec F                                                                                                    |
| ,S<br>11 |                                                  |                                                                |       |       |  |               |                                                                                                    | ipsec F                                                                                                    |
| ,S<br>11 |                                                  |                                                                |       |       |  |               |                                                                                                    |                                                                                                    |
| 11<br>,S |                                                  |                                                                |       |       |  |               |                                                                                                    | - F                                                                                                    |
| Ready    |                                                  |                                                                |       |       |  | Telnet: 10.21 | 27.145 35. 14 35 Rows. 134 Cols VT100                                                               | CAP NUM                                                                                                    |

Vào Host-1 (với IP Adress là: 10.10.10.2) trong sơ đồ lab, thực hiện lệnh ping trong terminal đến các địa chỉ IP của Host-2 và Host-3. Kết quả đã ping được với nhau

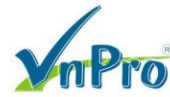

 TRUNG TÂM TIN HỌC VNPRO

 DC: 276 - 278 Ung Văn Khiêm, P.25, Q.Binh Thạnh, Tp Hồ Chí Minh

 DT: (028) 35124257 | Hotline: 0933427079 Email: vnpro@vnpro.org

QEMU (Host-1)  $\times$ ] 🕸 🗐 🕸 💋 📢 🔝 🕦 😣 📆 1 Firefox cisco@host11: ~ Ţ - • × Wireshark File Edit Tabs Help cisco@hostl1:~\$ ping 10.10.20.2 PING 10.10.20.2 (10.10.20.2) 56(84) bytes of data. 64 bytes from 10.10.20.2: icmp\_seq=1 ttl=60 time=567 ms 64 bytes from 10.10.20.2: icmp\_seq=2 ttl=60 time=570 ms 64 bytes from 10.10.20.2: icmp\_seq=3 ttl=60 time=548 ms 64 bytes from 10.10.20.2: icmp\_seq=4 ttl=60 time=519 ms 5 LXTerminal 🗥 🖵 🔮 📶 💷 🔲 🖉 cisco@host11: ~ 🔎 05:23 💻 🚺

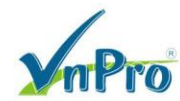

 TRUNG TÂM TIN HỌC VNPRO

 ĐC: 276 - 278 Ung Văn Khiêm, P.25, Q.Binh Thạnh, Tp Hồ Chí Minh

 ĐT: (028) 35124257 | Hotline: 0933427079 Email: vnpro@vnpro.org

| ۲ | QEMU (Host-1)                   |                                                                                                    |                                                                                                    |                                                                                       |   | - 🗆           | ×   |
|---|---------------------------------|----------------------------------------------------------------------------------------------------|----------------------------------------------------------------------------------------------------|---------------------------------------------------------------------------------------|---|---------------|-----|
| 1 | 📜 🏟 🞜 📫 💽 🚺                     | 8 🖫                                                                                                    |                                                                                                    |                                                                                       |   |               |     |
|   | <b>V</b><br>Firefox             |                                                                                                    |                                                                                                    |                                                                                       |   |               |     |
|   |                                 |                                                                                                    |                                                                                                    |                                                                                       |   |               |     |
|   |                                 | ÷                                                                                                    | cisco@host                                                                                                    | 11: ~                                                                                 | × |               |     |
|   |                                 | File Edit Tabs Help<br>cisco@host11:~\$ ping 10                                                                                                    | 0.10.30.2                                                                                                    |                                                                                       |   |               |     |
|   | XTerminal<br>Eclipse<br>Postman | PING 10.10.30.2 (10.10.<br>64 bytes from 10.10.30<br>64 bytes from 10.10.30<br>64 bytes from 10.10.30<br>64 bytes from 10.10.30<br>64 bytes from 10.10.30. | 30.2) 56(84) bytes of<br>2: icmp_seq=1 ttl=60<br>2: icmp_seq=2 ttl=60<br>2: icmp_seq=3 ttl=60<br>2: icmp_seq=4 ttl=60<br>2: icmp_seq=5 ttl=60 | data.<br>time=68.2 ms<br>time=62.4 ms<br>time=63.4 ms<br>time=69.3 ms<br>time=63.8 ms |   |               |     |
|   |                                 |                                                                                                    |                                                                                                    |                                                                                       |   |               |     |
|   |                                 |                                                                                                    |                                                                                                    |                                                                                       |   |               |     |
| 1 | V 🖵 🔮 🖉 💷 💷                     | cisco@host11: ~                                                                                                    |                                                                                                    | N                                                                                     |   | <i>J</i> 05:2 | 4 💻 |

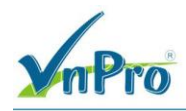

Website: www.vnpro.vn | Forum: www.vnpro.org | Video: https://www.youtube.com/@vnpro149